# CARSI 用户资源访问流程 (springer)

### 访问方式①

1、直接点击 https://link.springer.com,进入校统一身份认证界面;

2、在"武汉工程大学"身份认证界面,输入学工号、密码(与学校统一身份认证平台即 信息门户密码一致),点击"登录":

| Walters In | antinua al Trabantage (200 C |          |                                                                                                    |                                                                                          |   |
|------------|------------------------------|----------|----------------------------------------------------------------------------------------------------|------------------------------------------------------------------------------------------|---|
|            | 統一身份认证                       |          | 登録説明<br>1.株一参50-000×10×10×10×10×10×10×10×10×10×10×10×10×                                                 | 移动校园APP下载安装<br>Androide:ExecutionTiminTiminTiminTimin<br>Texas278、ConsRian_Arc 1000E8+11 |   |
| 1          | #8                           | 6        | 000881.20128.<br>2.8-285403810969504888<br>8598.08026568888.<br>1.0882258853.895625-08<br>8.68025490030. |                                                                                          |   |
|            | RADERAR D                    | 510999 P | - AND AND THE REPORT OF                                                                                  |                                                                                          | - |

#### 3、登录成功后,进入 springer 网站使用资源。

| ← → ▲ https://link.springer.com/                                                                                                    | ★ 量 C     投索                                                                                                    |
|----------------------------------------------------------------------------------------------------|----------------------------------------------------------------------------------------------------|
| Home - Springer ×     Springer Link                                                                                                    | » Sign up / Log in English + Academic                                                                                                    |
| Search                                                                                                    | Q #                                                                                                    |
| Home • Books A - Z • Journals A - Z                                                                                                    | Videos • Librarians                                                                                                    |
| <ul> <li>Browse by discipline</li> <li>Biomedicine</li> <li>Business and Management</li> <li>Chemistry</li> <li>Computer Science</li> <li>Earth Sciences</li> <li>Economics</li> <li>Education</li> <li>Engineering</li> <li>Environment</li> <li>Geography</li> <li>History</li> <li>Law</li> <li>Life Sciences</li> <li>Life Sciences</li> </ul> | Providing researchers with access to<br>millions of scientific documents from<br>journals, books, series, protocols,<br>reference works and proceedings.Image: the series of the series of th |

## 访问方式②

1、使用非校园网 IP 访问 Springer 主页 (https://link.springer.com),点击网页右上方的"

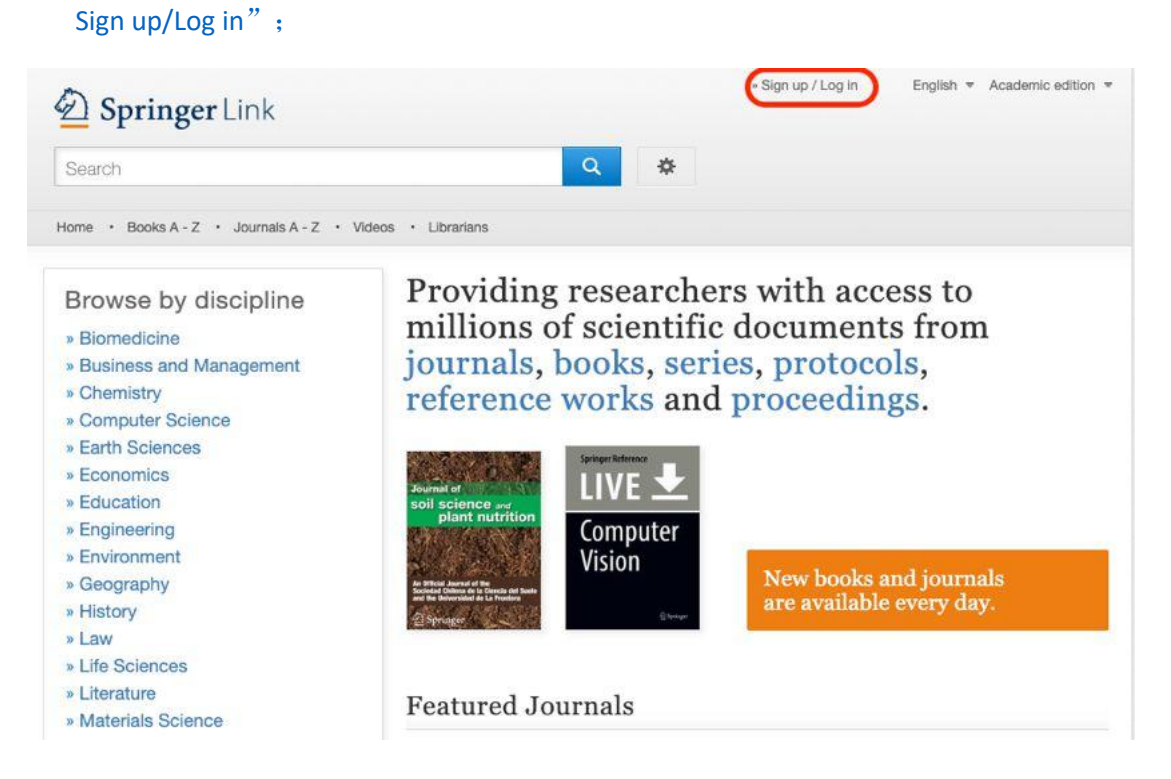

2、在登录页面中,选择"Log in via Shibboleth or Athens";

| Email                              |                     |
|------------------------------------|---------------------|
|                                    | assword             |
| Log in                             | Forgotten password? |
| - Log in using a corporate account |                     |

3、在页面右侧 "Or, find your institution (via Shibboleth)" 模块的选择框中输入或选择"Wuhan Institute of Technology",并选择对应结果,点击"Log in via Shibboleth";

| Search                                                                                                    | Q #                                                                                                    |
|----------------------------------------------------------------------------------------------------|----------------------------------------------------------------------------------------------------|
| Home • Books A - Z • Journals A - Z • Videos • Libra                                                                                                    | arians                                                                                                    |
| Athens and Shibboleth lo                                                                                                    | ogin                                                                                                    |
| rithend and billbooletin it                                                                                                    | ·S                                                                                                    |
| Athens and Shippoleth allow you to log on to multiple web r                                                                                                    | esources using the same credentials and be                                                                                                    |
| Attens and Shibboleth allow you to log on to multiple web r<br>recognized as belonging to your parent organization. Please<br>if you can access this site using these systems.                                                 | esources using the same credentials and be<br>e contact your librarian or administrator to find out                                               |
| Attens and Shibboleth allow you to log on to multiple web r<br>recognized as belonging to your parent organization. Please<br>if you can access this site using these systems.                                                 | esources using the same credentials and be<br>e contact your librarian or administrator to find out                                               |
| Attens and Shibboleth allow you to log on to multiple web r<br>recognized as belonging to your parent organization. Please<br>if you can access this site using these systems.<br>Log in via Athens                            | esources using the same credentials and be<br>e contact your librarian or administrator to find out<br>Or, find your institution (via Shibboleth) |
| Athens and Shibboleth allow you to log on to multiple web r<br>recognized as belonging to your parent organization. Please<br>if you can access this site using these systems.<br>Log in via Athens<br>Select your institution | esources using the same credentials and be<br>e contact your librarian or administrator to find out                                               |
| Athens and Shibboleth allow you to log on to multiple web r<br>recognized as belonging to your parent organization. Please<br>if you can access this site using these systems.<br>Log in via Athens<br>Select your institution | econtact your librarian or administrator to find out         Or, find your institution (via Shibboleth)         Select your institution           |

4、跳转至"武汉工程大学"身份认证界面,输入学工号、密码(与学校统一身份认证平

台即信息门户密码一致),点击"登录";

|     |            | -                                          |                                                                     |                                                                  |   |
|-----|------------|--------------------------------------------|---------------------------------------------------------------------|------------------------------------------------------------------|---|
|     | 统一身份认证     |                                            | 登录说明                                                                | 移动校园APP下载安装                                                      |   |
|     | 雨中島        | *                                          | 1、株一番茄以花用作品为本人学早级青新工作。<br>初始常用为本人最份证有能力性。如果最份证券<br>以2018年21、2025之间。 | AnnootE:直接100F元二通后下程,52080<br>不可用以下程,仍在主席籍由上有的"包括各部中行<br>月"进行下来。 |   |
| E.  | (#6) D     | 2.第一次整新成功成绩和时间改变和中国建筑<br>维子问题,让增加过度局容和电流是。 |                                                                     |                                                                  |   |
| 5   | #.#.       | $(z, z) \in \mathbb{R}^{2}$                | 1 11年夏25日2月1日日 - 第4月6日2日中日間<br>第一日前117-47901766                     |                                                                  |   |
| 167 | 8~202040 * | 612m67                                     | A AMAGINA A AMAGINA ANALY                                           | And the second statements                                        | - |

#### 5、登录成功后,进入 springer 网站使用资源。

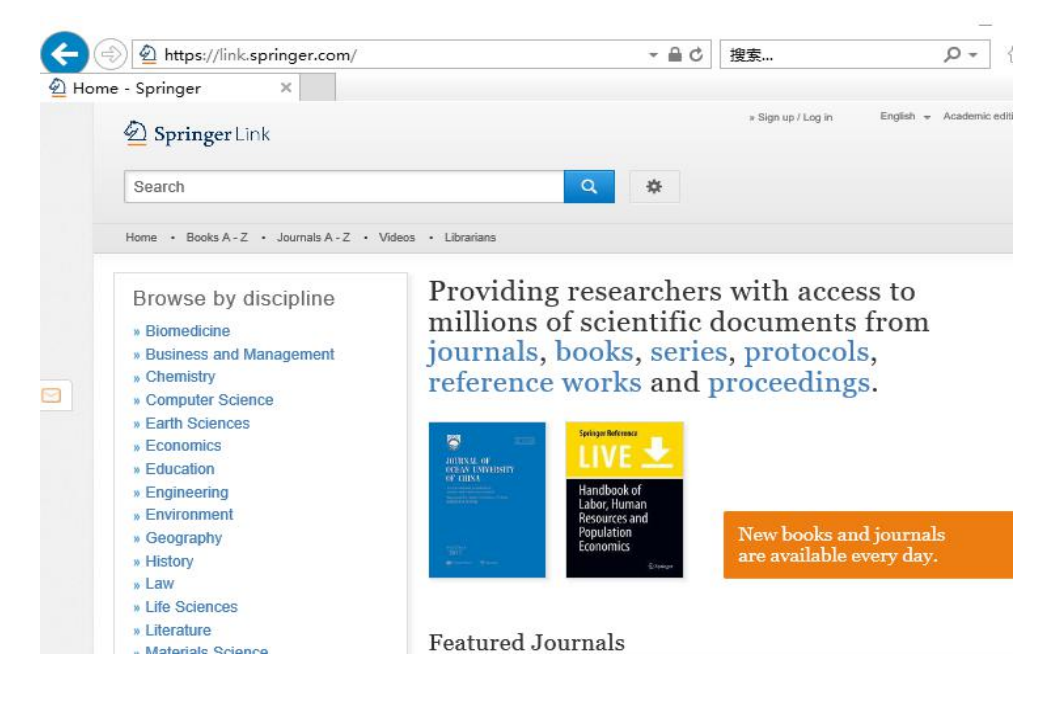

武汉工程大学网络信息中心&图书馆